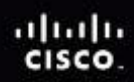

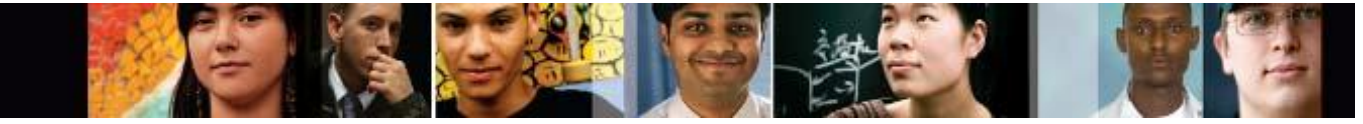

## IT Essentials v4.1 LI 7.2.6 Describe how to print a test page

## CompTIA A+ 220-701 Objective

2.3 Print a test page

To manually print a test page in Windows 7, use the following path:

Start > Devices and Printers to display the Devices and Printers control panel.

In Windows 7, right-click the desired printer and follow this path:

Printer Properties > General Tab > Print Test Page

## IT Essentials v4.1 LI 7.2.7 Describe how to share a printer

## CompTIA A+ 220-701 Objective

1.11 Install and configure printers

- 1. In Windows XP, click Start > Printers and Faxes. In Windows Vista, click Start > Control Panel > Printers. In Windows 7, click Start > Devices and Printers.
- 2. In Windows XP and Windows Vista, right-click the printer and choose **Properties**. In Windows 7, right-click the printer and choose **Printer properties**.

To connect to the printer from another computer on the network in Windows XP, choose **Start > Printers** and **Faxes > Add Printer**. In Windows Vista, choose **Start > Control Panel > Printers > Add Printer**. In Windows 7, choose **Start > Devices and Printers > Add a printer**. The Add Printer Wizard appears. Follow the steps using the wizard.